# User Manual

— H Band Fitness Tracker –

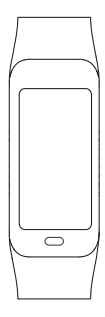

Please read this manual before operating your h band fitness tracker, and keep it for further reference.

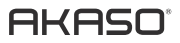

# CONTENTS

| Product Instruction                   |   |
|---------------------------------------|---|
| Remove Strap and Charge Mode          |   |
| Download APP                          |   |
| Connecting Device                     |   |
| App Interface Introduction            |   |
| Lighten Up the Fitness Tracker        |   |
| Fitness Tracker Function Introduction |   |
| Parameter                             |   |
| Normal Problems                       |   |
| Note                                  |   |
| Care and Wear Tips                    |   |
| Attention                             |   |
| Contact Us                            | 1 |
|                                       |   |

## PRODUCT INSTRUCTION

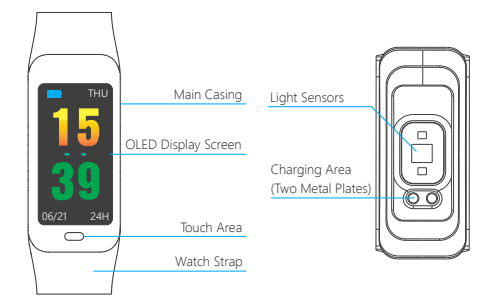

## REMOVE STRAP AND CHARGE MODE

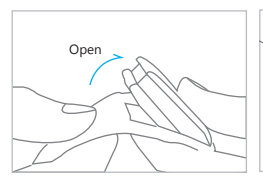

Instruction for remove the strap

Charging method

Note: 1. When you use it for the first time, please fully charge it.

2. The metal part of the plug needs to be aligned with the two metal plates on the fitness tracker.

# DOWNLOAD APP

Download APP by scanning the below QR code or searching for "H Band" in APP Store / Google Play, etc., the APP will lead you to register an account. (The language of 'H Band' APP will automatically switch depending on your smartphone's language.)

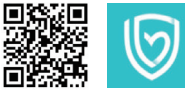

<sup>[</sup>H BAND] APP

# CONNECTING DEVICE

After full charge, turn on the fitness tracker by pressing the touch area for 3 seconds, activate the Bluetooth of your mobile phone. When you first open the "H Band" APP, the APP will lead you to bind the fitness tracker, or "Click to connect device" on the main interface of the APP.

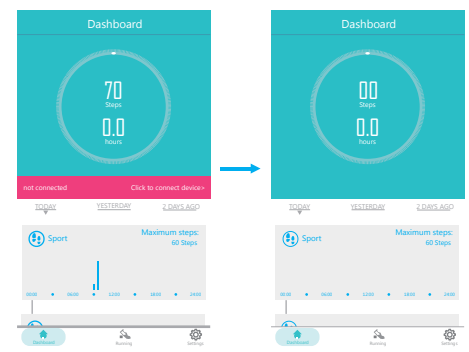

Note: If you cannot connect your device, please refer to "NORMAL PROBLEMS".

# APP INTERFACE INTRODUCTION

1. Click on the top right icon to view your History Data.

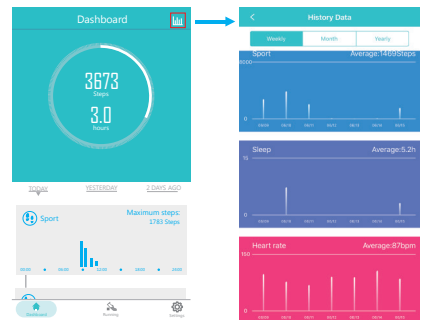

Click "Sport", "Sleep", "Heart rate" and "Female" (if you are female) respectively to see the detailed data of each section.

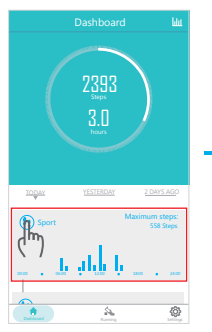

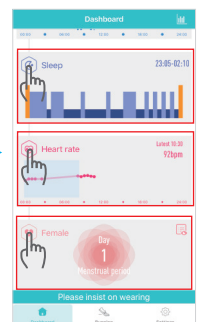

#### 3. Click "Running" and enter into running mode.

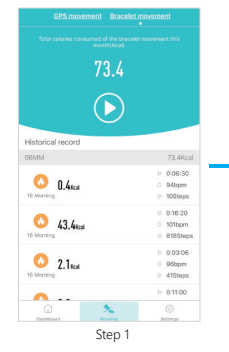

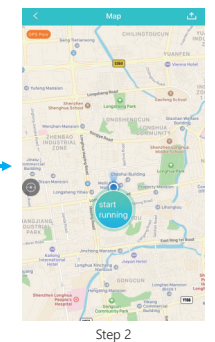

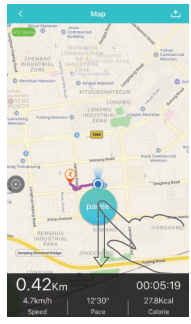

Step 3

Press the start key to start recording the track diagram. When you move around, it will automatically record your track. If you need to pause, please pull down the Pause key.

 Click "Setting" and enter the settings interface, then Click "H Band" to enter the Function Settings Interface.

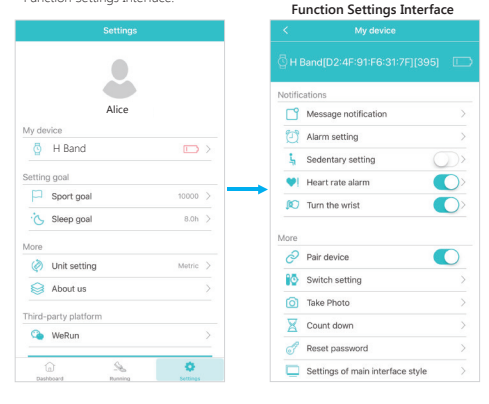

## LIGHTEN UP THE FITNESS TRACKER

Press the touch area, or activate the "Turn the wrist" Function in the APP Function Settings, then turn over the wrist and the fitness tracker brightens automatically. (The sensitivity of "Turn the wrist" is adjustable: APP Setting > My device (H-Band)>Turn the wrist)

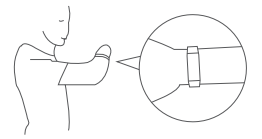

Note: If you adjust the sensitivity to the highest level, it will consume a lot of power.

#### Sensitivity Adjustment Diagram

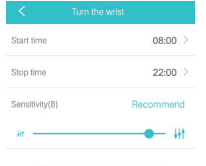

# FITNESS TRACKER FUNCTION INTRODUCTION

#### 1. Introduction of equipment functional interfaces

Press the touch area and you can change between multiple functional interfaces.

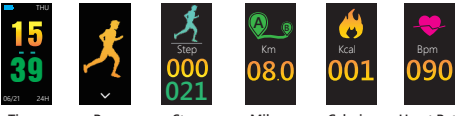

Time ------ Run ------ Steps ----- Mileage ---- Calories --- Heart Rate

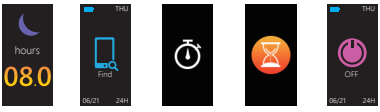

Sleep --- Find phone --- Stopwatch -- Countdown -- Turn off

Tips: "Find Phone", the "Countdown" and the "Stopwatch" interfaces are closed by default. You need to restart those functions through APP Setting > My device (H-Band)> Switch settings / Countdown.

#### 2. Running Mode

On the Running Interface, press the touch area for 3 seconds to enter the Running Mode. While in running mode, you can press the touch area to change between "Running Data", "Pause" and "Exit" Interfaces. "Running Data" Interface display running time, heart rate, running distance, calories, and steps in real time. While in the pause or exit Interfaces, press the touch area for 3 seconds to pause or exit Running Mode.

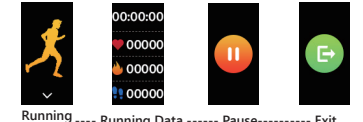

Running ---- Running Data ----- Pause------ Exit Interface

#### 3. Heart Rate Mode

To measure your heart rate, you need to wait for approximately 10 seconds, then the data will appear. In order to ensure the accuracy of the Heart Rate test, you can wait for about 30 seconds.

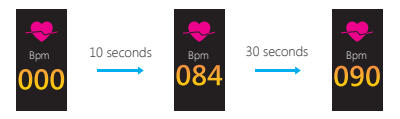

You can also test your Heart Rate through APP Heart Rate > Click "+" > Manual heart rate test.

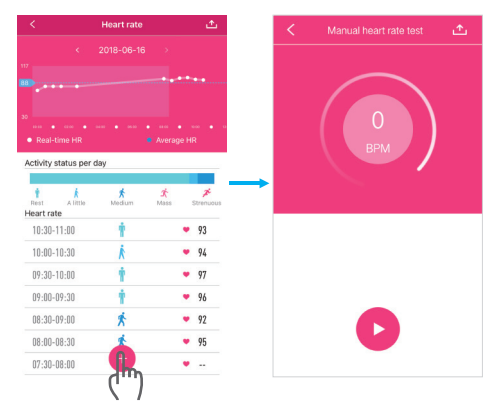

#### 4. Call and message reminder

Enter the Function Settings Interface, then click "Message notification", you can activate the Phone call / SMS / Facebook / Twitter / Line, etc. reminders.

| K My device                      |      | <      | Message notifi | cation |
|----------------------------------|------|--------|----------------|--------|
|                                  | 51 🗆 |        | Phone call     |        |
|                                  |      | 88     | SMS            |        |
| cations                          |      | 9      | Wechat         |        |
| Message normation                |      |        | QQ             |        |
| Alarm setting                    |      | f      | Facebook       |        |
| Sedentary setting                |      | y      | Twitter        |        |
|                                  |      | > in   | LinkedIn       |        |
| U Turn the wrist                 |      | Ø      | WhatsApp       |        |
| 1                                |      |        | Line           |        |
| Pair device                      |      | Ø      | Instagram      |        |
| Switch setting                   | >    | -<br>- | Snapchat       |        |
| Take Photo                       | >    | 8      | Skype          |        |
| Count down                       | >    |        | Gmail          |        |
| Reset password                   | >    | 88     | Other apps     |        |
| Settings of main interface style | >    |        |                |        |

When you have a Phone call or other information (SMS / Facebook / Twitter / Line, etc.), the fitness tracker will vibrate to remind you. When you receive the message, press the touch area to switch pages and view the complete information.

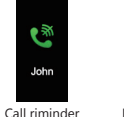

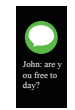

Message reminder

#### 5. Alarm Clock and Events Reminder

Multiple events reminders can be set through APP Setting > My device (H-Band)> Alarm setting. This function can also add alarm clock label for important thing, such as "Sleep", "Go to work", "Coffee", "Meeting", etc.

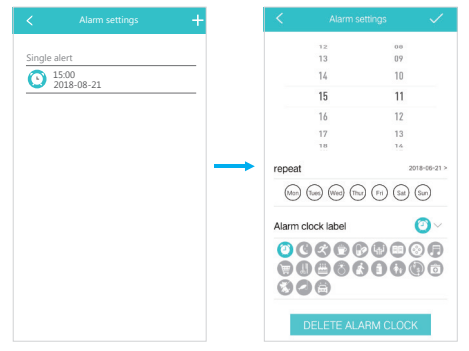

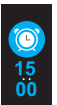

When the set time arrives, the device will vibrate and display the alarm clock label.

Alarm Clock Reminder

#### 6. Sedentary Reminder

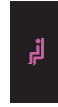

This function can be turned on through APP Setting > My device (H-Band) > Sedentary setting. You can set a time value for the warning. When the device detects that the user has sat or kept still for the set time limit, the device will vibrate to remind you to move around.

Sedentary Reminder

#### 7. Remote Photograph

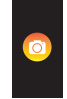

To use the device to take a remote photograph, you can turn on the Camera Mode through APP Setting > My device (H-Band) > Take Photo, then quickly shaking the fitness tracker.

Camera Mode

#### 8. Turn off the fitness tracker

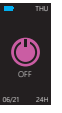

Switch to Device Shutdown Interface and shutdown the device by pressing the touch area for 3 seconds.

## PARAMETER

| Application                         | H Band                              |  |  |
|-------------------------------------|-------------------------------------|--|--|
| Waterproof                          | IP68                                |  |  |
| Screen Size                         | 0.96 Inch OLED                      |  |  |
| G-Sensor                            | 3-Axis Sensor                       |  |  |
| Weight                              | 22.6g                               |  |  |
| Main Part Material                  | PC+ABS                              |  |  |
| Strap Material                      | TPU                                 |  |  |
| Battery Capacity                    | 110mAh                              |  |  |
| Charging Time                       | 1hour                               |  |  |
| Usage Time                          | 5~7 days                            |  |  |
| Standby Time                        | 10~15 days                          |  |  |
| Fitness Tracker Size                | 9.8*0.59*0.78 Inches / 250*15*20mm  |  |  |
| Device System                       | Android 4.4, IOS 8.0 and Above      |  |  |
|                                     | Chinese, English, Japanese, Korean, |  |  |
| APP Support Language                | German, Russian, Spanish, Italian,  |  |  |
|                                     | French, Vietnamese, Portuguese      |  |  |
| Fitness Tracker<br>Support Language | Chinese, English                    |  |  |
| Mileage Unit                        | Metric / Imperial                   |  |  |
|                                     |                                     |  |  |

# NORMAL PROBLEMS

- 1. Unable to connect the fitness tracker?
- (1) Please confirm that the Bluetooth of your mobile phone is activated, the mobile phone support Bluetooth 4.0 and your device system is Android 4.4, iOS8 or above.
- (2) Please confirm that the fitness tracker and mobile is within the Bluetooth connection distance (10 meters).
- (3) Please check whether the fitness tracker is out of charge. If this problem still appears after charging, please contact us.

#### 2. Why sometimes the Bluetooth cannot be connected?

- (1) Some mobile phones' Bluetooth will appear abnormal occurrence when it is restarted, which leads this kind situation.
- (2) Usually, you can delete your previous paired Bluetooth record, restart Bluetooth or your mobile phone to solve this problem.

#### 3. Why the fitness tracker cannot receive the notifications?

- (1) Activate the right of fitness tracker reading notifications in the setting of your Mobile phone.
- (2) Re-connect the Bluetooth, Turn on the APP to synchronize data, and ensure the notification pushing function activated.

# NOTE

- (1) Don't tear down the fitness tracker case.
- (2) Don't put the fitness tracker into dish-washing machine, washing machine or drying machine.
- (3) Don't expose the fitness tracker under extreme high or low temperature.
- (4) Don't wear the fitness tracker in sauna bathroom or steam bathroom; don't soak the fitness tracker in hot spring, the sea or other chemical liquid for a long time.
- (5) Don't put the fitness tracker into fire or the battery may explode.
- (6) Don't use detergent to clean the fitness tracker.
- (7) Please charge the fitness tracker with computer or standard USB power adapter.
- (8) Don't charge the fitness tracker before it totally dry.
- (9) During charging, if the fitness tracker's temperature is too high, please stop charging.
- (10) Don't check the information on the fitness tracker screen during driving or risk situation, otherwise it may cause distractions.

# CARE AND WEAR TIPS

- (1) Clean and dry the fitness tracker regularly, especially the place contacts with the skin.
- (2) Wear the fitness tracker correctly, and make the fitness tracker close to your skin to realize the heart rate monitoring.
- (3) Take down the fitness tracker occasionally to clean the fitness fitness tracker.

## ATTENTION

The heart rate monitoring data is just for reference. This fitness tracker does not apply to diagnose, treatment, recovery, prevent, and reduce the disease or other situation. It also does not apply to clinical medical usage.

# CONTACT US

For any inquiries, issues or comments concerning our products, please send E-mail to the address below or call us. We will respond as soon as possible. Email: cs@akasotech.com US customer service line: (301)670-7335